# PT-LIMS 能力验证 信息管理系统参加者使用说明书

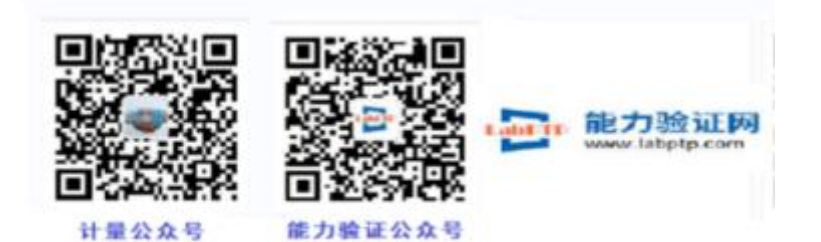

# 第1步: 打开"能力验证网——<u>www.labptp.com</u>"

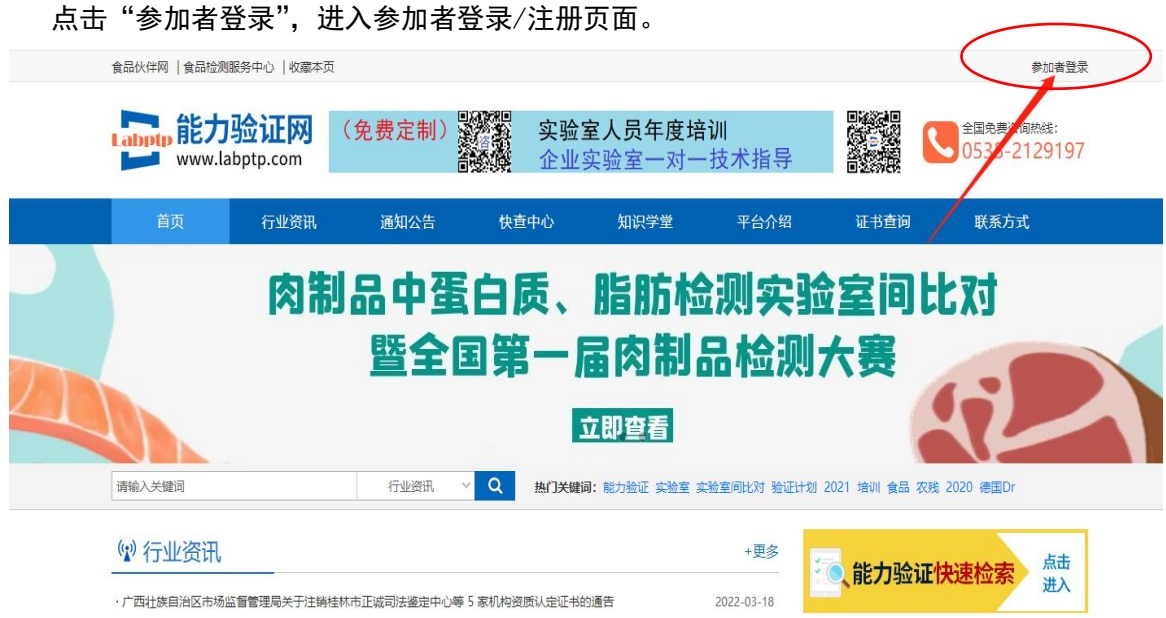

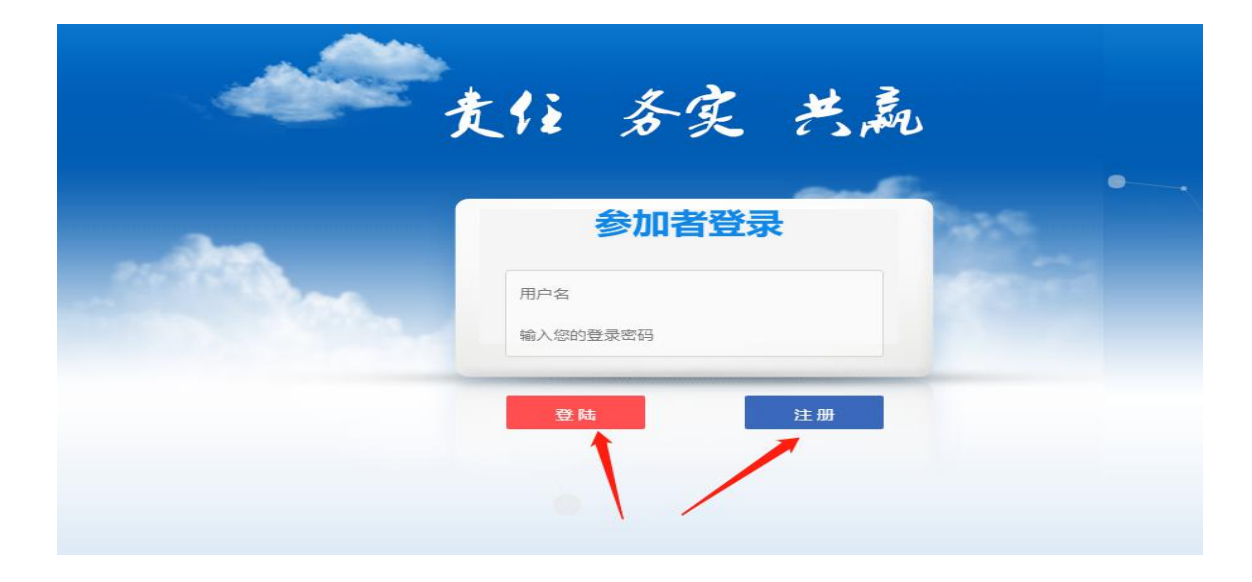

第2步:填写注册内容 红色星号为必填内容

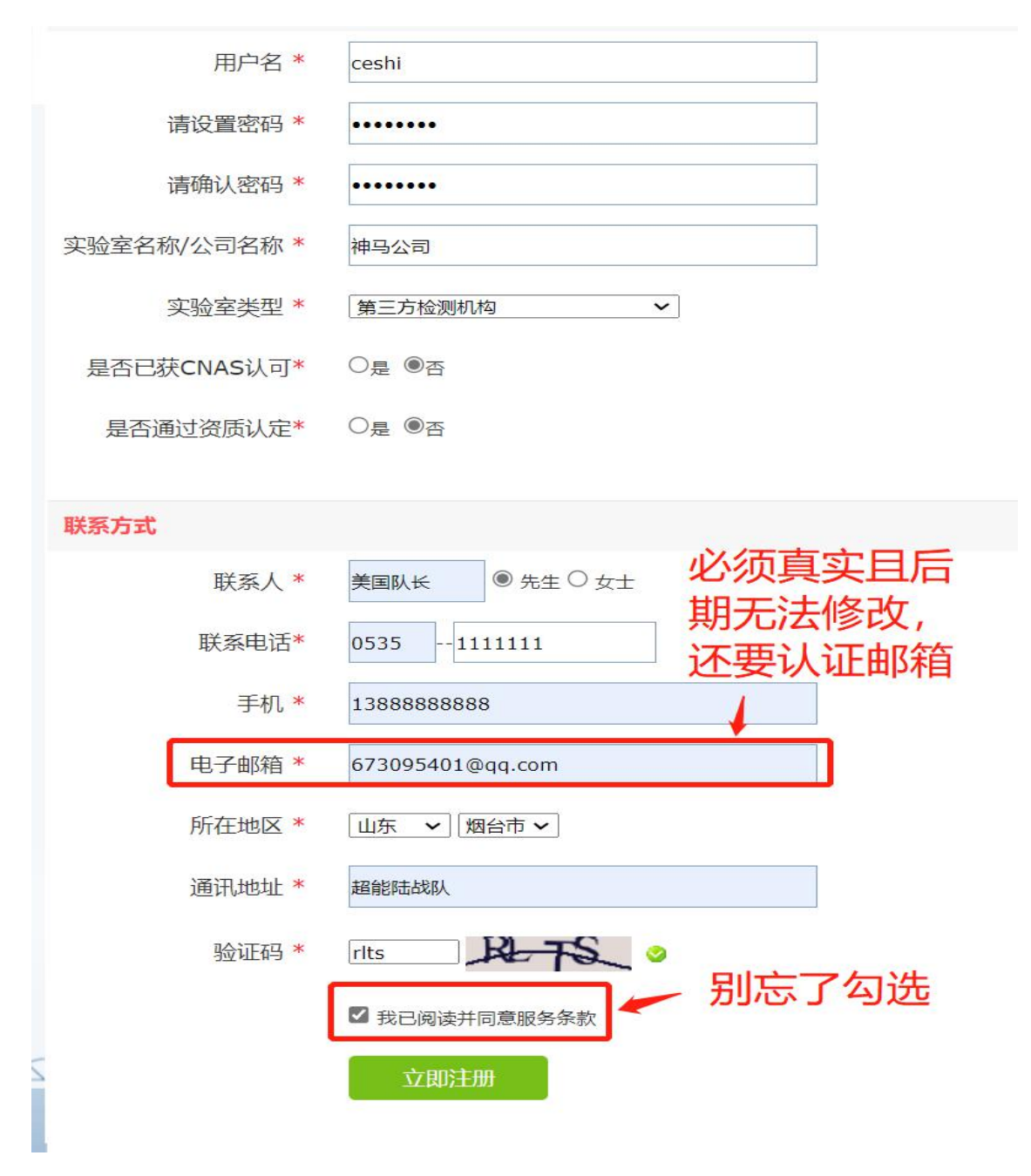

#### 第3步:注册成功

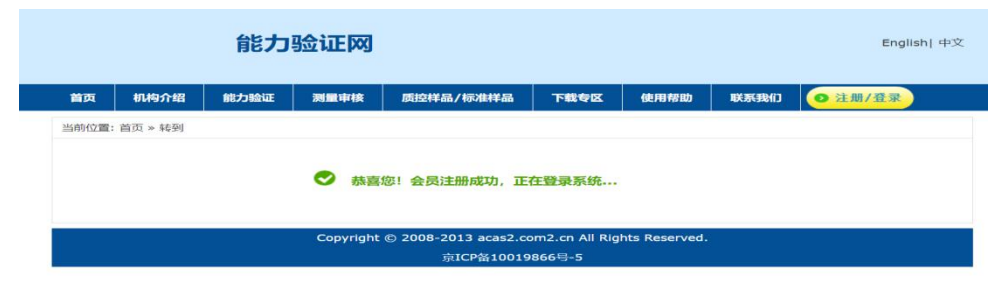

第4步:邮箱认证

#### 当前位置:账号审核信息

空的邮箱未认证,管理员无法审核信息,现在认证 ← 点击

审核结果:未审核

|            |                     | 您的注册信息                                 |
|------------|---------------------|----------------------------------------|
| 会员名        | ceshi               | 人下亡中家际                                 |
| 联系人        | 美国队长                | 「「「日日日日日日日日日日日日日日日日日日日日日日日日日日日日日日日日日日日 |
| 手机号        | 13888888888         | 都可以修改                                  |
| 联系电话       | 0535-111111         | 或者补充,                                  |
| 邮箱         | 673095401@qq.com    | 如果之前已                                  |
| 传真         |                     | 经填全了,                                  |
| 公司地址       | 山东烟台市超能陆战队          | 下面就不用                                  |
| 实验室名称      | 神马公司                | 管了。                                    |
| 是否已获CNAS认可 | ○是 ⑧否               |                                        |
| 认可证书编号     |                     |                                        |
| 是否通过资质认定   | ○是 ⑧否               |                                        |
| 资质认定证书编号   |                     |                                        |
| 注册时间       | 2022-03-18 15:29:59 |                                        |
|            |                     | 重新提交                                   |

第6步:按照提示一步一步完成邮箱认证

|           | 이 이번 모양은 이 이 이 이 이 이 이 이 이 이 이 이 이 이 이 이 이 이 이 |  |
|-----------|------------------------------------------------|--|
| 1、发送邮件 2、 | 邮件验证 3、通过验证                                    |  |
| * 您的Email | 673095401@qq.com                               |  |
| * 验证码     | 2I3E -273E- 0                                  |  |
| 提示信息      | 提交后,系统将发送一封验证邮件至您的Email,请接收邮件完成认证              |  |
|           | 下一步返回                                          |  |

登录自己邮箱查看验证码:

# 尊敬的会员:

您在能力验证网请求的邮件验证码为 EioiT4ON (有效期30分钟)

请使用此验证码继续操作,切勿透露给他人。

请注意:此邮件系能力验证网自动发送,请勿直接回复。如果此邮件不是您请求的,请忽略并删除

#### 复制验证码填入

| * 邮件 | 脸证码 <u>EioiT4ON</u> |                           |                        |
|------|---------------------|---------------------------|------------------------|
|      | 系统已友送-              | ─封验证邮件至673095401@<br>重新发送 | qq.com,请先宣收邮件获取验证码完成注册 |
| 、发送邮 | 件 2、曲               | ß件验证 3、通                  | <u>到过验证</u>            |

#### 第7步:进行实验室审核

| 欢迎,美国队长 (ceshi) ☑                     |
|---------------------------------------|
| 神马公司(个人会员) 帐户详情》                      |
| 联系电话:0535-1111111<br>手机号码:13888888888 |
| 🥑 认证: 🖼 邮件 🔮 实验室 📧 实名                 |
| 上次登录: 2022-03-18 15:31                |

上传证件图片,包括营业执照、组织机构代码、税务登记证等清晰有效的电子图片

| i         | 自页 能力验证 账户设置                                                                                       |
|-----------|----------------------------------------------------------------------------------------------------|
| 1、提交证件 2、 | 审核证件         3、通过认证                                                                                |
| * 公司名     | 神马公司                                                                                               |
| * 证件图片    | [上传] [预览] [删除]                                                                                     |
| 证件图片      | [上传] [预览] [删除]                                                                                     |
| 证件图片      | [上传] [预览] [删除]                                                                                     |
| * 验证码     | 点击显示                                                                                               |
| 认证说明      | 请上传公司有效证件(组织机构代码证、营业执照、税务登记证等)电子版本,以便网站核实认证<br>证件上的公司名称必须与填写的公司名称一致,并且图片需要清晰可辨<br>最少需要上传1张,最多可上传3张 |
|           | 确定返回                                                                                               |

注:需要时,可进行实名认证。

| 欢迎,美国队长 (ceshi) 	☑                    |
|---------------------------------------|
| 神马公司(实验室会员) 帐户详情》                     |
| 联系电话:0535-1111111<br>手机号码:13888888888 |
| 🥑 认证: 🖼 邮件 🔶 实验室 🔳 实名                 |

| ■ 功能导航             | 1、提交证件 2、审核证件 3、通过认证                               |                |
|--------------------|----------------------------------------------------|----------------|
| PT 能力验证            | * 真实姓名                                             |                |
| ▶ 在线报名<br>▶ 我的能力验证 | * 证件图片                                             | [上传] [预览] [删除] |
| ▶通知公告              | 证件图片                                               | [上传] [预览] [删除] |
| 🍇 账户设置             | 证件图片                                               | [上传] [预览] [删除] |
| • 我的财务             | * 验证码 点击显示                                         |                |
|                    | 请上传个人有效证件(身份证或护照等)电子版本,以《                          | 便网站核实认证        |
|                    | 认证说明 证件上的姓名必须与填写的真实姓名一致,并且图片需引<br>最少需要上传1张,最多可上传3张 | 要清晰可辨          |
|                    | 确定 返回                                              |                |

# 第8步:进行账户信息完善,提交后等待审核。

# 第9步:汇款账户、发票信息的添加

| 能力验证网                                                                                      |          | 颜                                              | 能力验证 账户设置                                                                                                    |                          | 🔒 Isjc( |
|--------------------------------------------------------------------------------------------|----------|------------------------------------------------|----------------------------------------------------------------------------------------------------|--------------------------|---------|
| ≣ 功能导航                                                                                     | <u> </u> | 您的账号未进行邮箱                                      | 讼证,无法使用网站功能。 现在就去验证»                                                                                                   |                          |         |
| <ul> <li>▶ 在线报名</li> <li>▶ 租线报名</li> <li>▶ 通知公告</li> <li>● 账户设置</li> <li>▶ 我的财务</li> </ul> | ŧ        | 次迎, 秋<br>能力验证<br>联系电话<br>手机号码<br>② 认证:<br>上次登录 | 段 (lsjc0535) ■ ■未該消息<br>④ (烟台联食检测科技有限公司)() 帐户详情»<br>0535-2129197<br>18006456954<br>■ 邮件 ● 实验室 ■ 实名<br>2022-03-24 10:44 | <b>消费记录</b><br>0.00 元 流水 |         |
|                                                                                            | 积分<br>20 | 我的能力验证<br>0                                    | 我的财务<br>0                                                                                                    |                          |         |

| ≣ 功能导航                                                                                                    | 汇款列表   | 我的发票信息  |      |      |      |      |      |        |      |
|----------------------------------------------------------------------------------------------------|--------|---------|------|------|------|------|------|--------|------|
| <b>PT</b> 能力验证                                                                                                    | 序号 操作时 | 时间 汇款凭证 | 汇款金额 | 汇款说明 | 发票信息 | 发票内容 | 发票进度 | 发票邮寄信息 | 发票备注 |
| <ul> <li>         在线报名     </li> <li>         我的能力验证     </li> <li>         通知公告     </li> <li>         SML户设置     </li> </ul> |        | 志       |      |      |      |      |      |        |      |
| ▶我的财务                                                                                                    |        |         |      |      |      |      |      |        |      |

选择发票种类,依次填写发票信息。

| 值税普通发票              | 增值税专用发票      | 发票列表    | 返回汇款列表 |
|---------------------|--------------|---------|--------|
| 填写增值和<br>*)         | 说专用发票信息 (所   | 有内容均为必填 | Ī      |
| *发票抬线               | ¥.           |         |        |
| * 纳税人识别             | B            |         |        |
| <mark>≛</mark> 注册地址 |              |         |        |
| * 电(                | f            |         |        |
| *开户银行               | <del>ت</del> |         |        |
| *银行账户               | ⇒ [          |         |        |

第 10 步: 点击报名能力验证/实验室间比对 审核通过后,可以报名。

| 能力验证网                                                                                                    |          | 首页                                                     | 能力验证                                                                        | 账户设置                                           |             |             |     |
|----------------------------------------------------------------------------------------------------|----------|--------------------------------------------------------|-----------------------------------------------------------------------------|------------------------------------------------|-------------|-------------|-----|
| <ul> <li>Ⅲ 功能导航</li> <li>PT 能力验证</li> <li>中在线报名</li> <li>● 我的能力验证</li> <li>● 通知公告</li> <li>● 账户设置</li> <li>● 我的财务</li> </ul> | -        | 次迎,美<br>神马公司(3)<br>联系电话:(<br>手机号码:1)<br>② 认证:<br>上次登录: | 国队长 (ceshi<br>实验室会员) 朝<br>0535-1111111<br>1388888888<br>回邮件 ●<br>2022-03-18 | ) <b>図                                    </b> | 0           | <b>消费记录</b> | 流水  |
|                                                                                                    | 积分<br>20 | 我的能力验证<br>0                                            | 我的财务<br>0                                                                   |                                                |             |             |     |
| 肉制品中蛋白质、脂肪检测实验室间                                                                                                    | 比对       | 烟台联食检测科技有限                                             | 公司 LSJC-B<br>001(2)                                                         | D-22- 蛋白质 脂肪                                   | 2022-01~202 | 2-04 800    | ★报名 |
| 肉制品中蛋白质、脂肪检测实验室间                                                                                                    | IELAT    | 烟台联食检测科技有限                                             | 公司 LSJC-B<br>001(1)                                                         | D-22- 蛋白质 脂肪                                   | 2022-01~202 | 2-03 800    | ★报名 |

| 能力验证网    | 首页                 | 能力验证 | E 账户设计                             | <b>置</b> |  |
|----------|--------------------|------|------------------------------------|----------|--|
| Ⅲ 功能导航   | 首页 / 能力验证 / 在线报名 / | 项目报名 |                                    |          |  |
| ▶ 能力验证   | 能力验证计划编号           |      | LSJC-BD-22-                        | 001(1)   |  |
| ▶ 在线报名   | 能力验证计划名称           |      | 肉制品中蛋白质、脂肪检测实验室间比对                 |          |  |
| ▶ 我的能力验证 | 费用                 |      | 800                                |          |  |
| 1 通知公告   | 项目                 |      | <ul><li>✓蛋白质</li><li>✓脂肪</li></ul> |          |  |
| ▶ 我的财务   | 提交返回               |      |                                    |          |  |

# 第11步:查看报名回执

| 申记公司:<br>文位申に昭和新会位部科技利用公司电内的: 内林最中面白紙、面積台部政治室内比別。<br>歴代時か: 15J-58-22-001(1)-004<br>一、申認項目:<br>参試信題<br>蛋白质、動物 | 赛实验室在本计划中的实验<br>费用 |
|----------------------------------------------------------------------------------------------------|--------------------|
| 交通参加指针被查拉指标表有加强的表面相公司通信的:向林晶中面自然,面積和加速检查的比如。<br>都代码:::ISIC-BD-22-001(1)-004<br>一、中报项目:<br>最近周围<br>面成用。随时     | 赛实验室在本计划中的实验<br>要用 |
| (1) (1) (1) (1) (1) (1) (1) (1) (1) (1)                                                                      | 應用                 |
| -、申返项目:<br>参试项目<br>蛋白质、制物                                                                                    | 應用                 |
| 、 (*) (水火)(二) 参ば須囲 蛋白素、腸防                                                                                    | 费用                 |
| 参加に同日<br>通白病、脳防                                                                                              | 费用                 |
| 蛋白质、脂肪                                                                                                    |                    |
|                                                                                                    | 800元               |
| 此价格已优惠                                                                                                    |                    |
| 二、汇款信息                                                                                                    |                    |
| 汇款账户 (本账户不接受个人汇款)                                                                                            |                    |
| 户 名: 烟台联查检测科技有限公司                                                                                            |                    |
| 开户行: 招商银行股份有限公司烟台演海支行                                                                                        |                    |
| 账号: 535904201110111                                                                                          |                    |
| 行号: 308456028086                                                                                             |                    |
| 税号: 91370602MA3UBRA23R                                                                                       |                    |
| <b>波震说明</b>                                                                                                  |                    |
| 类型: 专票/音票                                                                                                    |                    |
| 税点:                                                                                                    |                    |
| 开票内容:技术服务-实验室间比对                                                                                             |                    |
| 11.07.99.9月: 实验检查1月比2月                                                                                       |                    |
| 三、联系方式                                                                                                    |                    |
| 联系人:杨老师                                                                                                    |                    |
| 联系电话: 18006456954                                                                                            |                    |
| 邮稿: pt@foodmate.net                                                                                          |                    |

第12步: 缴费

按通知正常缴费后, 点击, 上传缴费凭证

| 证流程: 验证计划报名 🗤 查看报名回执                    | /邀费通知 🛷 氢纳费用                                  | 计价中心发送样品             | 体 样品确认 🛷 结果提交 | 发放结果通知单、最                                            | 终技术报告            |
|-----------------------------------------|-----------------------------------------------|----------------------|---------------|------------------------------------------------------|------------------|
| 验证计划                                    | 状态                                            | 报名项目                 | 报名回执/缴费通知     | 操作                                                   | 详情               |
| 发布公司:烟台联食检测科技有限公司 报名时间                  | <b>: 2022-03-25</b> 实验室代码:I                   | SJC-BD-22-020-001    |               |                                                      |                  |
| 葡萄酒中总酸、总糖的检测实验室间比对<br>(公司:烟台联食检测科技有限公司) | <b>缴费 x</b><br>样品发送 x 总<br>样品确认 x 总<br>结果提交 x | 酸糖                   | 查看报名回执/缴费通知   | 报名 >><br>样品物流追踪<br>样品确认<br>结果提交<br>结果通知单物流跟踪<br>技术报告 | 上传缘<br>费凭证<br>详情 |
| 发布公司:烟台联食检测科技有限公司 报名时间                  | <b>: 2022-03-22</b> 实验室代码:I                   | SJC-BD-22-001(2)-002 |               |                                                      |                  |
| 肉制品中蛋白质、脂肪检测实验室间比对<br>(公司:烟台联食检测科技有限公司) | <b>缴费 ×</b><br>样品发送 × 强<br>样品确认 × 期<br>结果提交 × | 后<br>质<br>新          | 查看报名回执/缴费通知   | 报名<br>样品物流追踪<br>样品确认<br>结果提交<br>结果通知单物流跟踪<br>技术报告    | 上传缴<br>费凭证<br>详情 |

| 汇款列表 我  | 战的发票的 | 言息           |                 |                  |                       |          |          |    |     |       |
|---------|-------|--------------|-----------------|------------------|-----------------------|----------|----------|----|-----|-------|
| 填写汇     | 二款记录  | (除汇款备注       | 所有内容均为必         | 填)               |                       |          | _        |    |     |       |
| 汇入      | 入账户 5 | 3590420111   | 0111            |                  |                       |          |          |    |     |       |
| 汇款      | 款凭证 h | ttp://www.la | bptp.com/nlyz5/ | file/uploa [上传附件 | ] [预览] [册             | ]除]      |          |    |     |       |
|         |       |              |                 | [继续上传            | ] [预览] [册             | 削除]      |          |    |     |       |
|         |       |              |                 | [继续上传            | ] [预览] [册             | 削除]      |          |    |     |       |
| 汇款      | 款金额 8 | 00           |                 |                  |                       |          | (        |    |     |       |
| 汇款      | 款说明 🗋 | SJC-BD-22-0  | 01(1)-004 🗸     | 添加到列表中)清空        |                       |          | <b>š</b> |    |     |       |
|         |       | 所参           | ◎加的活动           | 「<br>需要点<br>加到列  | 话 <sup>,</sup><br> 表中 | '添<br>』" |          |    |     |       |
| 汇款      | 款备注   |              |                 |                  |                       |          |          |    |     |       |
| 发票      | 票信息   | <b>通发</b> 票  |                 |                  |                       |          | [        |    |     |       |
|         | 1     | 1111111111   |                 |                  |                       |          |          |    |     |       |
| 发票      | 票内容 技 | 技术服务-实验室     | 医间比对 🖌          |                  |                       |          |          |    |     |       |
| 汇款      | 款日期 2 | 022-03-18    |                 |                  |                       |          |          |    |     |       |
|         |       | 提交           |                 |                  |                       |          |          |    |     |       |
| 汇款列表 我的 | 的发票信息 | 息            |                 |                  |                       |          |          |    |     |       |
| 序号 操作时间 | 汇款凭证  | 汇款金额         | 汇款说明            |                  | 汇款日期                  | 发票信息     | 发票内容     | 发票 | 震进度 | 发票邮寄信 |

#### 第13步:等待样品邮寄

2022-03-18 查看

1

#### 第14步:随时查看快递详情,确认收货。

800

LSJC-BD-22-001(1)-004、

已经进行的流程字体颜色会变绿并打勾,如果样品已经收到且确认外包装无损,即可点击"样品确认"。

2022-03-18 查看

发票备注

技术服务-实验室间比对 暂未开票 暂未邮寄

| 首页 / 能力验          | 证 / 我的能力验试           | Ē             |                                                                          |                            |               |                                                      |       |
|-------------------|----------------------|---------------|--------------------------------------------------------------------------|----------------------------|---------------|------------------------------------------------------|-------|
| 全部                | 未缴费                  | 未确认样品         | 未提交结果                                                                    | 已完成                        |               |                                                      |       |
| 请输入能力验            | 证计划名称                |               | 把                                                                        | 索                          |               |                                                      |       |
| 验证流程: 验           | 正计划报名                | 查看报名回执        | 徽费通知 🛷 徽                                                                 | 纳费用 🛷 评价中心发送样品 🗹           | ▶ 样品确认 🛷 结果提交 | 发放结果通知单、最                                            | 终技术报告 |
|                   | 验证计划                 |               | 状态                                                                       | 报名项目                       | 报名回执/缴费通知     | <sup>操作</sup><br>手物::云/言自                            | 详情    |
| 发布公司:烟            | 台联食检测科技              | 有限公司 报名时      | 间: 2022-03-18 实                                                          | 验室代码:LSJC-BD-22-001(1)-004 | 川田旦           | 自初而后尽                                                |       |
| 肉制品中蛋白<br>(公司:烟台) | ∃质、脂肪检测实<br>联食检测科技有限 | 检室间比对<br>(公司) | <ul> <li>缴费 ✓</li> <li>样品发送 ✓</li> <li>样品确认 ×</li> <li>结果提交 ×</li> </ul> | 蛋白质<br>脂肪                  | 查看报名回执/缴费通知   | 次日<br>样品物流追踪 Q<br>(年品論)<br>結果提交<br>结果通知単物流跟踪<br>技术报告 | 详情    |

| 首页                        | 能力验证 | 账户设置         | 🔓 ceshi 退出 🛛 洋息 🛐                      |  |  |  |  |  |  |  |
|---------------------------|------|--------------|----------------------------------------|--|--|--|--|--|--|--|
| 首页 / 能力验证 / 我的能力验证 / 样品确认 |      |              |                                        |  |  |  |  |  |  |  |
| 项目                        |      | 数据           |                                        |  |  |  |  |  |  |  |
| 收到样品日期:                   |      | 2022-03-21   |                                        |  |  |  |  |  |  |  |
| 本地区当天最高温度:                |      | 20 (单位:摄氏度:) |                                        |  |  |  |  |  |  |  |
| 收到样品标识:                   |      | 22-N1111     | (多个样品,请用逗号分隔每项。如:16-A205,16-B256,A256) |  |  |  |  |  |  |  |
| 收到样品数量:                   |      | 1            |                                        |  |  |  |  |  |  |  |
| 常温运输样品状态:                 |      | 正常 ~         |                                        |  |  |  |  |  |  |  |
| 常温异常状态描述:                 |      |              |                                        |  |  |  |  |  |  |  |
| 低温运输样品状态:                 |      | 正常 ~         |                                        |  |  |  |  |  |  |  |
| 低温异常状态描述:                 |      |              | 4                                      |  |  |  |  |  |  |  |
| 提交                        |      |              |                                        |  |  |  |  |  |  |  |

## 第15步:提交结果

| 发布公司:烟台联食检测科技有限公司 报名时间: 2022-03-18 实验室代码:LSJC-BD-22-001(1)-004 |                                    |           |             |                                                       |    |  |  |  |  |
|----------------------------------------------------------------|------------------------------------|-----------|-------------|-------------------------------------------------------|----|--|--|--|--|
| 肉制品中蛋白质、脂肪检测实验室间比对<br>(公司:烟台联食检测科技有限公司)                        | 缴费 ✔<br>样品发送 ✔<br>样品确认 ✔<br>结果提交 ¥ | 蛋白质<br>脂肪 | 查看报名回执/缴费通知 | 报名<br>样品物流追踪 Q<br>样品确认 Q<br>括果透交<br>结果通知单物流跟踪<br>技术报告 | 详情 |  |  |  |  |
| 肉制品中蛋白质、脂肪检测实验室间比对                                             |                                    |           |             |                                                       |    |  |  |  |  |
| 项目名称                                                           |                                    |           |             | 操作                                                    |    |  |  |  |  |
| 蛋白质                                                            |                                    |           | 分别占击。       | → 提交结果                                                |    |  |  |  |  |
| 脂肪                                                             |                                    |           |             | 提交结果                                                  |    |  |  |  |  |

输入信息后点击"提交"

| 能力验证网                                                        | 首页 能力登证                | E 账户设置           |  |
|--------------------------------------------------------------|------------------------|------------------|--|
| ≣ 功能导航                                                       | 首页 / 能力验证 / 结果提交 / 蛋白质 |                  |  |
| <b>PT</b> 能力验证                                               | 项目                     | 数据               |  |
| <ul> <li>▶ 在线报名</li> <li>▶ 我的能力验证</li> <li>▶ 通知公告</li> </ul> | 上传原始记录 (图片)            | [上传] [结果预览] [删除] |  |
|                                                              | 上传excel原始数据            | [上传] [结果下载] [删除] |  |
| SALA 1                                                       | 1. <mark>测量</mark> 结果  |                  |  |
| ▶ 我的财务                                                       | 测试方法[必填]               | (标准全称及第几法)       |  |
|                                                              | 样品编号[必填]               | (见样品标签)          |  |
|                                                              | 平行1[必填]                | (按方法要求保留有效数字)    |  |
|                                                              | 平行2[必填]                | (按方法要求保留有效数字)    |  |
|                                                              | 结果单位[必填]               | (按标准给出填写)        |  |
|                                                              | 实验相关人员[必填]             | (不超过3人,中间用"、"隔开) |  |
|                                                              |                        | 保存 提交            |  |
|                                                              |                        |                  |  |

#### 第16步:接收结果通知单

| 能力验证网                                        | 首页                               | 能力验证          | 账户设置                               |                           | 💈 ceshi 退        | 出 🖂 消息 💼 简体中文                                                                                                    | English         |
|----------------------------------------------|----------------------------------|---------------|------------------------------------|---------------------------|------------------|----------------------------------------------------------------------------------------------------|-----------------|
| 這 功能导航                                       | 首页 / 能力验证 / 我的能力验                | tÆ            |                                    |                           |                  |                                                                                                    |                 |
| PT 能力验证                                      | 全部未缴费                            | 未确认样品         | 品 未提交结果                            | 已完成                       |                  |                                                                                                    |                 |
| ▶ 在线报名                                       | 请输入能力验证计划名称                      |               | ł                                  | 要素                        |                  |                                                                                                    |                 |
| <ul> <li>▶ 我的能力验证</li> <li>▶ 通知公告</li> </ul> | 验证流程: 验证计划服务 4                   |               | 助物表面和                              | 纳费用 🛷 评价中心发送样品 🗹          | ▶ 样品确认 ♥♪ 结果提交 ♥ | 发放结果通知单、最终                                                                                                    | 支术报告            |
| 🥞 账户设置                                       | 验证计划                             |               | 状态                                 | 报名项目                      | 报名回执/缴费通知        | 操作                                                                                                    | 详情              |
| ▶ 我的财务                                       | 发布公司:烟台联套检测科技有                   | 有限公司 报名时      | <b>i间:2022-03-18</b> 实验室           | £代码:LSJC-BD-22-001(1)-004 |                  |                                                                                                    |                 |
|                                              | 肉制品中蛋白质、脂肪检测实<br>(公司: 烟白联食检测科技有限 | 验室间比对<br>{公司) | 徽费 ✓<br>样品发送 ✓<br>样品确认 ✓<br>结果提交 ✓ | 蛋白质<br>脂肪                 | 童香报名回执/徽赛通知      | <ul> <li>报名</li> <li>样品物流道課</li> <li>样品确认Q</li> <li>结果提交</li> <li>结果通知单物流跟踪</li> <li>Q</li> <li>技术报告Q</li> </ul> | ) <sup>详情</sup> |
|                                              |                                  |               |                                    |                           |                  | 食品伙伴网开                                                                                                    | 发制作 - 2016      |

| 能力验证网                                        | 首页                  | 龍力验证 | <mark>ምርት፡፡ ርድ</mark> | 💈 ceshi 退出 🔛 消息 👘  | 简体中文 | English    |  |  |  |  |
|----------------------------------------------|---------------------|------|-----------------------|--------------------|------|------------|--|--|--|--|
| Ⅲ 功能导航                                       | 首页 / >能力验证 / 8 / 查看 | 物流   |                       |                    |      |            |  |  |  |  |
| PT 能力验证                                      | 基本信息                | 基本信息 |                       |                    |      |            |  |  |  |  |
| ▶ 在线报名                                       | 能力验证计划              |      | 肉制品中蛋白质、脂肪检测实验室间比对    | 肉制品中蛋白质、脂肪检测实验室间比对 |      |            |  |  |  |  |
| <ul> <li>▶ 我的能力验证</li> <li>▶ 通知公告</li> </ul> | 用户名                 |      | ceshi                 |                    |      |            |  |  |  |  |
|                                              | 实验室名称               |      | 神马公司                  |                    |      |            |  |  |  |  |
|                                              | 联系电话                |      | 0535-1111111          |                    |      |            |  |  |  |  |
| * 1000380395                                 | 手机                  |      | 13888888888           |                    |      |            |  |  |  |  |
|                                              | 快递信息                |      |                       |                    |      |            |  |  |  |  |
|                                              | 快递公司                |      | 申通                    |                    |      |            |  |  |  |  |
|                                              | 快递单号                |      | 111111111111111 查看物流  |                    |      |            |  |  |  |  |
|                                              |                     |      |                       |                    |      | all/a 2016 |  |  |  |  |

第17步:中期及最终报告

| 能力验证网                                     |                                                                  | 首页                   | 能力验证         | 账户设置                                 |                    |                 | 🧧 ceshi 退出 | ⊠消息 6                                                   | 简体中文   | English   |
|-------------------------------------------|------------------------------------------------------------------|----------------------|--------------|--------------------------------------|--------------------|-----------------|------------|---------------------------------------------------------|--------|-----------|
| ≣ 功能导航                                    | 首页 / 能力验证                                                        | E / 我的能力验i           | Æ            |                                      |                    |                 |            |                                                         |        |           |
| <b>戶丁</b> 能力验证                            | 全部                                                               | 未缴费                  | 未确认样品        | 未提交结果                                | 已完成                |                 |            |                                                         |        |           |
| ▶ 在线报名                                    | 请输入能力验                                                           | 证计划名称                |              |                                      | 搜索                 |                 |            |                                                         |        |           |
| <ul><li>▶ 我的能力验证</li><li>▶ 通知公告</li></ul> | 验证流程: 验证                                                         | E计划服名                | 查看报名回赴       |                                      | 數纳费用 🗳 评价中心》       | 发送样品 🔹 样品确认 🔹 结 | 课提交 🗤      | 发放结果通知单                                                 | 、最终技才  | 报告        |
| 🥵 账户设置                                    |                                                                  | 验证计划                 |              | 状态                                   | 报名项目               | 报名回执/缴费通        | 知          | 操作                                                      |        | 详情        |
| ▶ 我的财务                                    | 发布公司: 滑台联 食检测科 技有限公司 报名时间: 2022-03-18 实验室代码:LSJC-即-22-001(1)-004 |                      |              |                                      |                    |                 |            |                                                         |        |           |
|                                           | 肉制品中蛋白<br>(公司:烟台頭                                                | 质、脂肪检测实验<br>(食检测科技有限 | 全室间比对<br>公司) | <b>徽费</b><br>样品发送,<br>样品确认,<br>结果提交, | ✓ 蛋白质<br>✓ 脂肪<br>✓ | 查看报名回找/徽责       | ·通知<br>Q   | 报名<br>样品物流追踪 Q<br>样品确认 Q<br>结果握交 Q<br>结果通知单物流<br>技术报告 Q | 限踪     | 详情        |
|                                           |                                                                  |                      |              |                                      |                    |                 |            | 食品                                                      | 伙伴网开发的 | 則作 - 2016 |

# 谢谢使用 PT-LIMS 能力验证信息管理系统

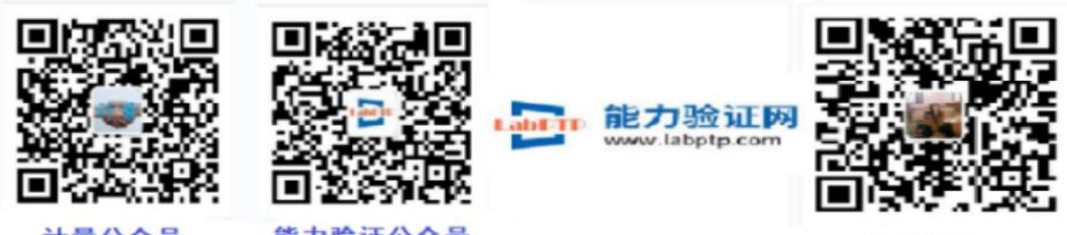

LabPTP 18006456954

计量公众号

能力验证公众号